# 带広畜産大学附属図書館 利用案内

## 開館時間

|      | 平日           | 土日祝                           |  |
|------|--------------|-------------------------------|--|
| 通常   | 9:00 - 21:00 | 9:30 - 17:30                  |  |
| 試験期間 | 9:00 - 22:00 | 土 9:30-21:00<br>日祝 9:30-17:30 |  |
| 休業期間 | 9:00 - 17:00 | 休館                            |  |

年末年始は休館します.

臨時休館,試験期間および休業期間の開館
 時間変更については,館内の掲示および図書館ホームページにてお知らせします.

### 図書の貸出・返却・更新

<貸出冊数・期間>

|    | 冊数  | 期間  | 更新  |
|----|-----|-----|-----|
| 図書 | 15冊 | 2週間 | 3 回 |
| 雑誌 | 5 冊 | 1週間 | 1回  |

※一部貸出できない資料があります.

- 貸出 カウンターor自動貸出機にて手続きし てください.
- 返却 カウンターまたは1階正面玄関のブッ クポストをご利用ください.
- 更新 返却期限を延長します.カウンターor 自動貸出機に学生証と資料をお持ちい ただくか, MyLibraryで更新の手続きを することができます. (MyLibraryについては裏面参照)

電子ジャーナル 電子ブック データベース

大学で契約している電子ジャーナルや電 子ブック,データベースは上のQRコードか らも利用できます(要学内ネットワーク).

★一部,学認(GakuNin)により学外から も利用できます.

各サイトの「学認認証」, 「Institutional login」等(サイトにより表現が異なります) > 機関(帯広畜産大学, Obihiro University)を選 択 >

農学情報基盤センターから付与された学内 ID, パスワードでログイン

## その他

- 南1階にPCとプリンタがあります.
- 図書館の利用に関してわからないことが あれば、カウンターでお尋ねください。

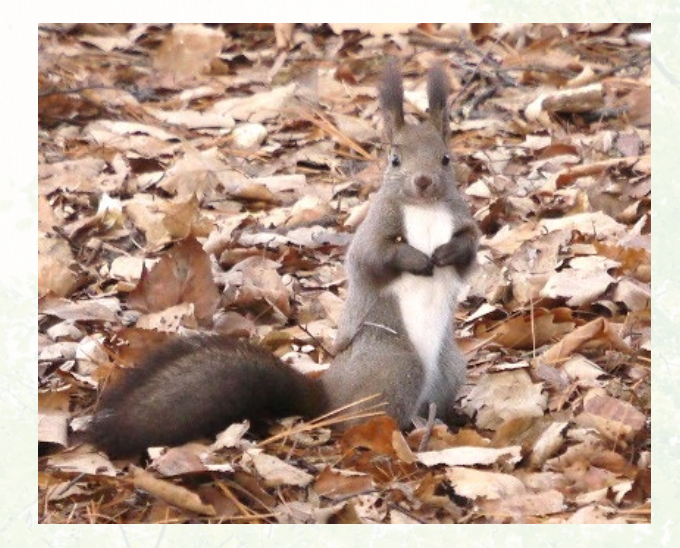

#### 帯広畜産大学附属図書館

〒080-8555 帯広市稲田町西2線11番地 電話 0155-49-5340 FAX 0155-49-5349

- フロアマップ
- ①正面玄関
- 2 図書館入口
- ③ カウンター
  - •貸出,返却,更新
  - ・学外の方の利用手続き
  - その他のお問い合わせ
- (4) (5) (6)
  - 蔵 書 検索 (OPAC) パソコン
- (7) 情報検索パソコン
- (8) 集密書架
- ③ 畜大コーナー

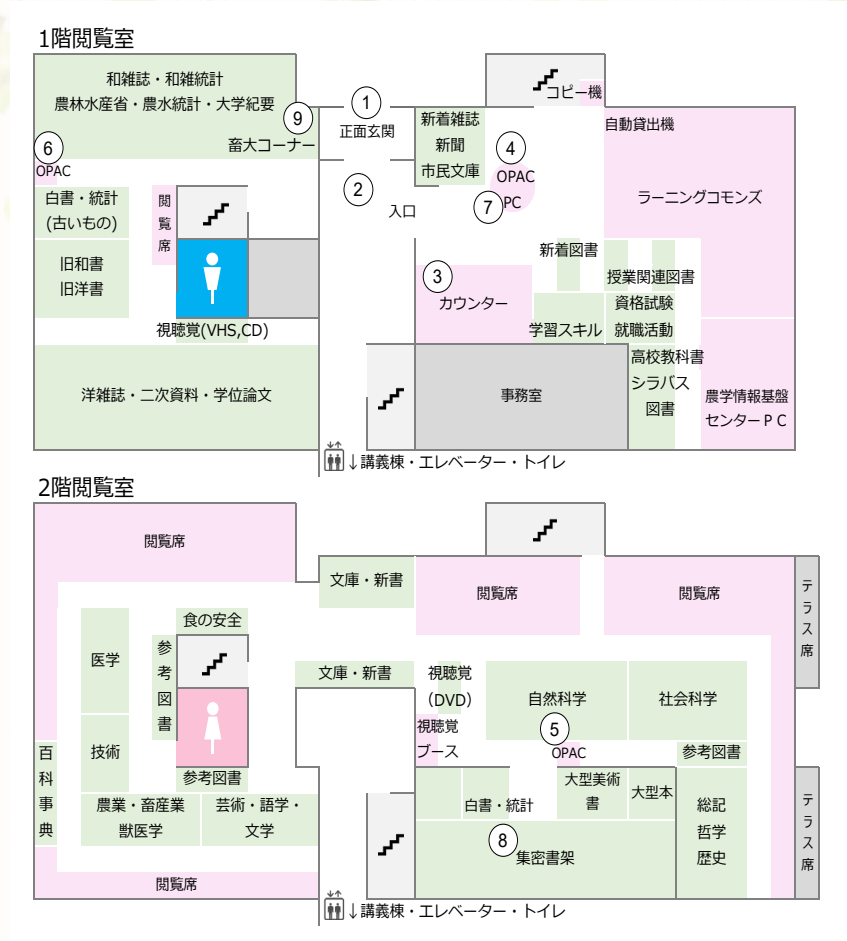

## **蔵書検索**(OPAC)を 使った図書の探し方

- 1. 図書館のホームページから. 「OPAC蔵書検索」をクリック
- 2. 検索ボックスにキーワードを入 力して,検索.
- 3. 該当する図書のタイトルが一覧 で表示.
- 4. 資料の詳細画面に表示される所 在・請求記号をもとに、書架で 資料を探す. (資料は請求記号 順に並んでいます)

★資料が見つからないとき… カウンタースタッフにご相談くだ さい.

図書館にない場合は,他の大学か らの取り寄せ(ILL)や図書購入リ クエストなどの方法があります.

(MyLibraryから申し込み可)

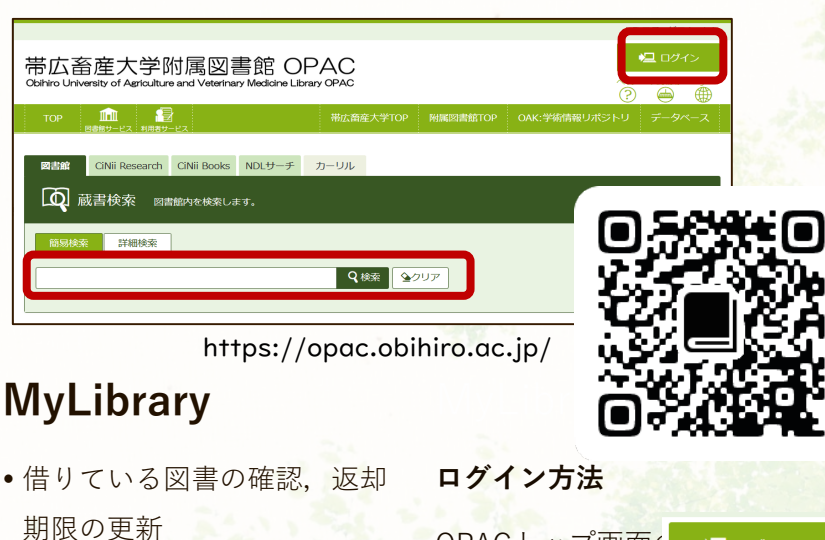

- 貸出中の図書の予約
- 他大学の資料取寄せ(ILL)
- 図書購入リクエスト
- ・レファレンス(事項調査、所 蔵調香)

OPACトップ画面 鴙 ログイン

からログインできます.

(上図)

- ▶ IC学生証をお持ちの方 農学情報基盤センターID
- ▶ 上記以外の方 図書館利用証のID

带広畜産大学附属図書館

電子メール